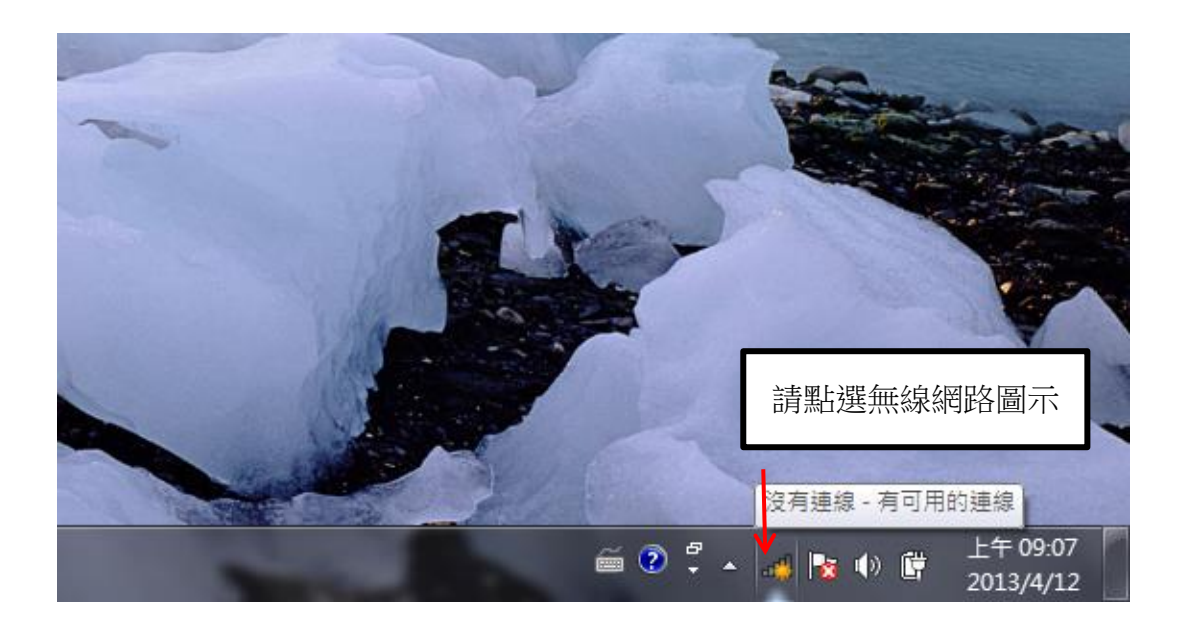

| 沒有連線 😚                    |
|---------------------------|
| <b>山口</b> 有可用的連線          |
| 無線網路連線 ^                  |
| TUST 🚮                    |
| 透過這個網路傳送的資訊可能會被其他人<br>看見。 |
| □ 自動連線 連線(C) ←            |
| Cheng-Leonteki-MacBook    |
|                           |
|                           |
|                           |
| 開啟網路和共用中心                 |

| 建線到網路 ● ★★● |        |
|-------------|--------|
| 正在連線到 TUST  | 正在取得連線 |
| 取消          |        |

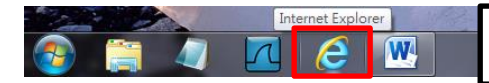

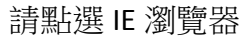

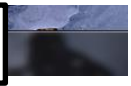

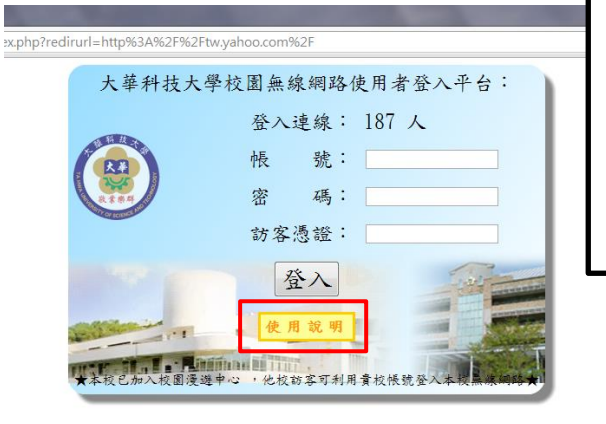

請輸入本校所提供的無線網路帳號, 並按下開始。 帳號密碼請參閱使用說明

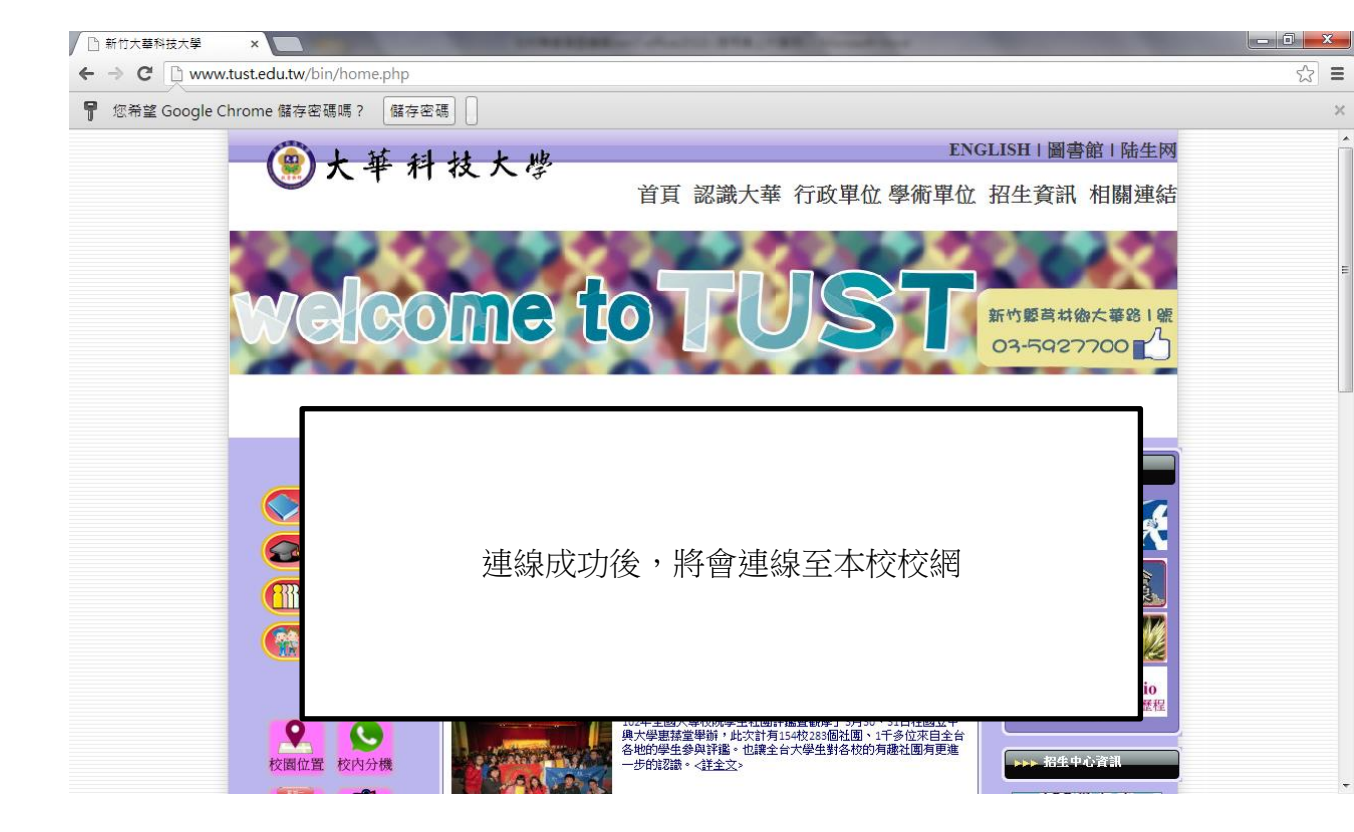